**Berufsfachschule Winterthur** 

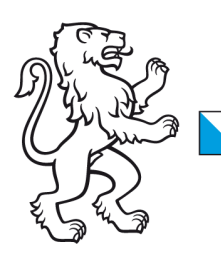

## **Information Lernende & Lehrpersonen**

How to: WLAN-Verbindung löschen mit Windows 10 Geräten

## 2. November 2023

## WLAN-Verbindung löschen mit Windows 10

Liebe Lernende und Lehrpersonen der BFS Winterthur

1. Klicken Sie mit der linken Maustaste auf das Symbol für Drahtlosnetzwerke rechts unten in der Taskleiste und klicken dann auf **Netzwerkeinstellungen**.

| Netzwerk- und Interneteinstellungen                                                                                      |                         |                            |  |  |
|----------------------------------------------------------------------------------------------------|-------------------------|----------------------------|--|--|
| Dient zum Andern von Einstellungen. Beispielsweise kann eine<br>Verbindung in eine getaktete Verbindung geändert werden. |                         |                            |  |  |
| ////<br>WLAN                                                                                                    | ഹ<br>Flugzeug-<br>modus | (ျာ)<br>Mobiler<br>Hotspot |  |  |

2. Klicken Sie dann auf WLAN und Bekannte Netzwerke verwalten.

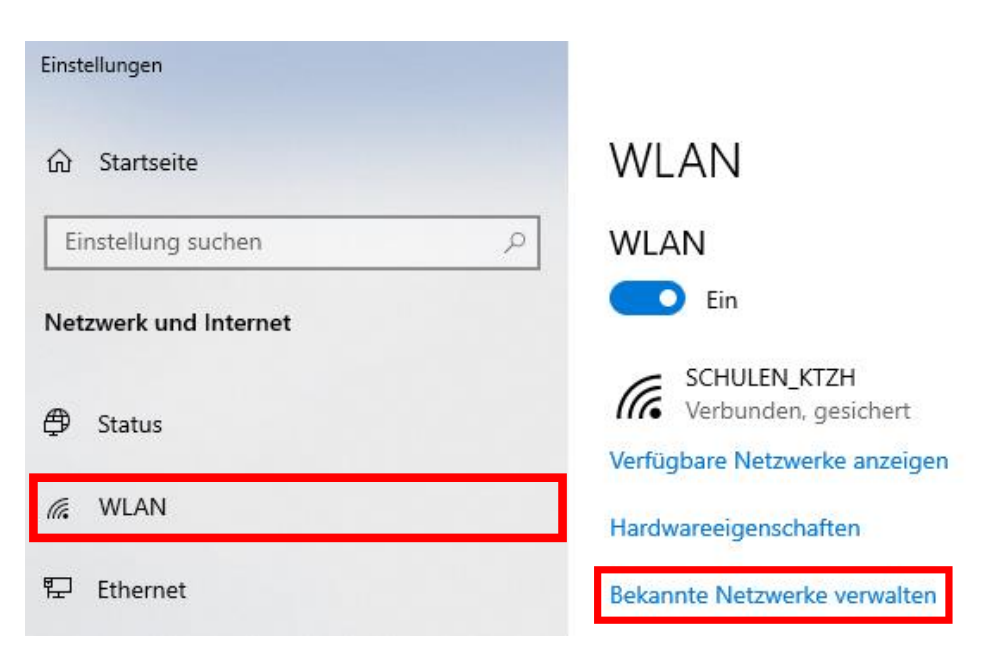

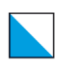

3. Unter **Bekannte Netzwerke verwalten**, klicken Sie auf **SCHULEN\_KTZH** und löschen Sie diese, indem Sie auf <u>Nicht speichern</u> drücken.

← Einstellungen

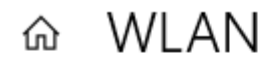

## Bekannte Netzwerke verwalten

| + Neues Netzwerk hinzuf     | ügen               |                 |
|-----------------------------|--------------------|-----------------|
| Diese Liste durchsuchen     | ٩                  |                 |
| Sortieren nach: Präferenz 🗸 | Filtern nach: Alle | 2 ∨             |
| SCHULEN_KTZH                |                    |                 |
|                             | Eigenschaften      | Nicht speichern |

4. Jetzt können Sie das WLAN erneut verbinden.